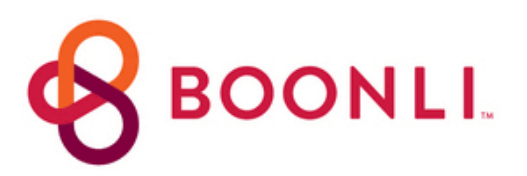

### **Create a New Account Instructions**

*\*If you placed an order during the 22-23 school year, do not to create a new account\** 

- Click the Create a New Boonli Account Link Below
- Click "Create and Account"
- Enter the password CCS7
- Enter you information
- Check the box "I will be ordering for other people"
- Click Submit and enter your student's name and grade
- Click Add Profile to add additional students
- Click "I'm Done" and you will be prompted to Sign In to your Account

### Create a New Boonli Account

# **Adding a New Student Profile**

If you have an existing account and have a new student enrolled, follow these steps to add a profile to your account

- Login to Boonli and click on the the 3-bar menu icon in the upper left
- Click My Account
- Click Profiles
- Enter your Student's First & Last Name
- Select their grade from the drop-down menu
- Click Add Profile
- If a profile is no longer needed, click on the name & click 
  "Remove Profile"

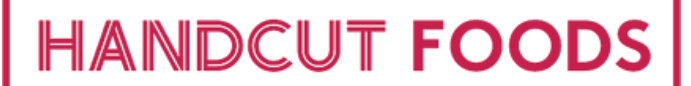

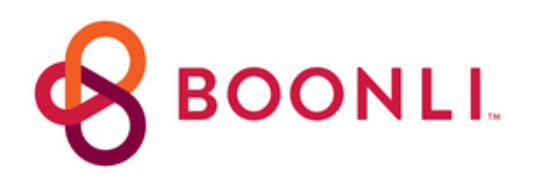

## **Enrolling in a Meal Plan**

#### **Mobile Users**

- From the Welcome Screen, tap "Fall Session Meal Plan"
- Tap on Aug 30th
- Check the box of the meal plan, then tap "Save and go to Cart" to checkout

If you are ordering for more than one student, click on the dropdown at the top to switch to their profile.

#### **Desktop Users**

- From the Welcome Screen, click "Fall Session Meal Plan"
- Click on the meal plan on Aug 30th to add it to your cart.
- Click the cart icon to checkout

If you are ordering for more than one student, click on their initials in the top left corner of the calendar to switch to their profile.

Didn't find what your looking for or need assistance?

email us at <u>ccookschool@handcutfoods.com</u>

<u>View our New Fall Menu</u>